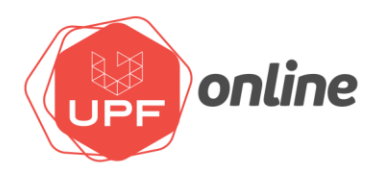

## PARA REALIZAR A GRAVAÇÃO DE UMA VIDEOAULA COM SEU CELULAR EM CASA E DISPONIBILIZAR NO MOODLE É SIMPLES, BASTA SEGUIR OS PROCEDIMENTOS ABAIXO.

1. Abra a câmera de seu celular, selecione as configurações da câmera traseira e, na opção tamanho do vídeo, altere para a HD.

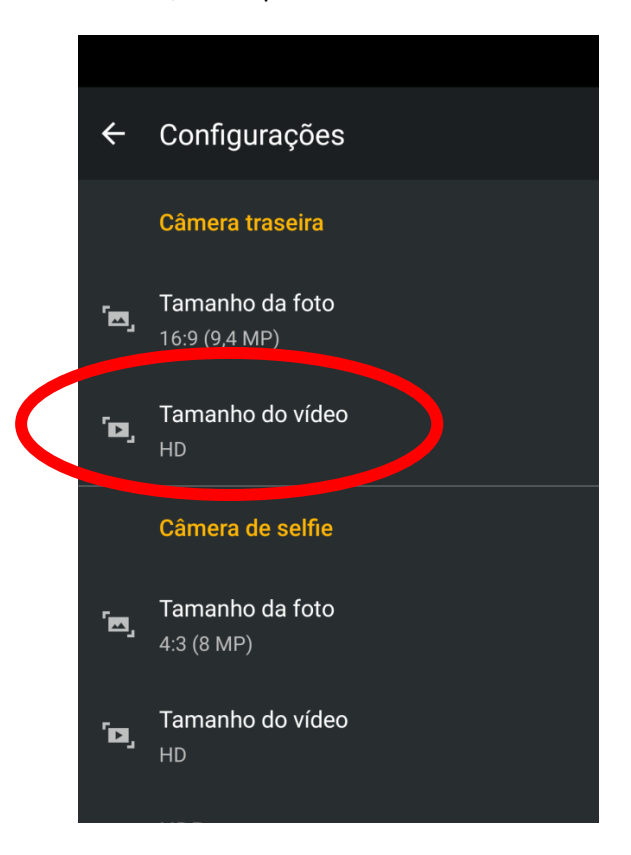

2. Não se esqueça de colocar seu telefone na horizontal.

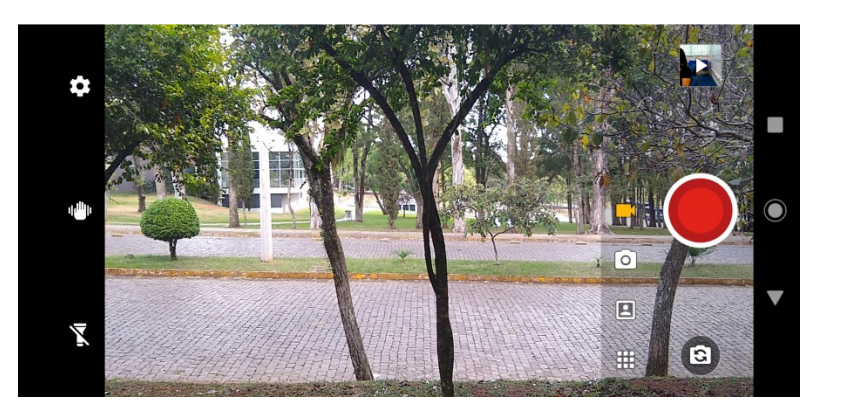

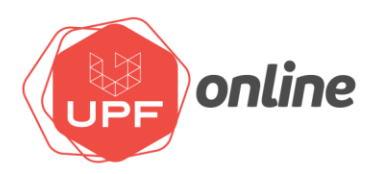

3. Grave seu vídeo e ao visualizá-lo na lista das gravações, selecione-o e clique no botão que indica a possibilidade de compartilhamento.

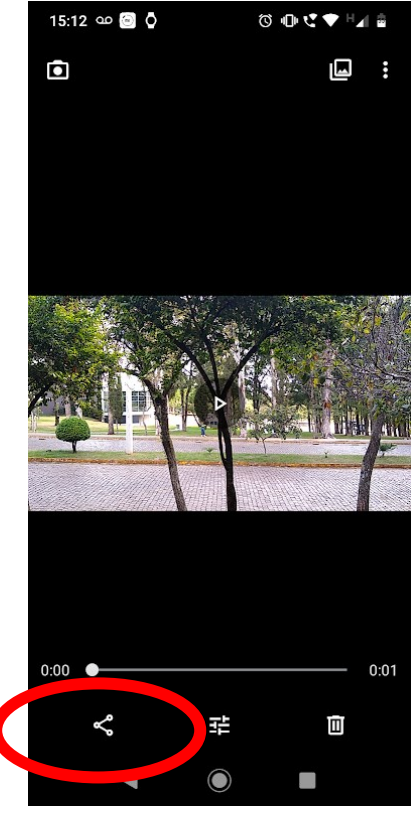

4. Selecione o vídeo e clique no ícone "Salvar no Drive"

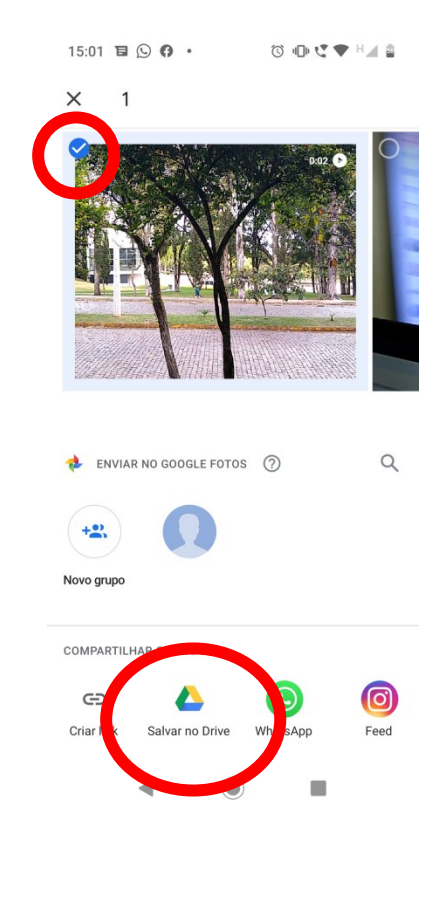

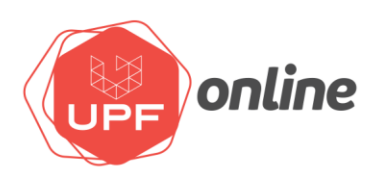

5. Acesse seu Drive, com login e senha da UPF, pelo computador e localize o vídeo que você gravou e fez compartilhamento.

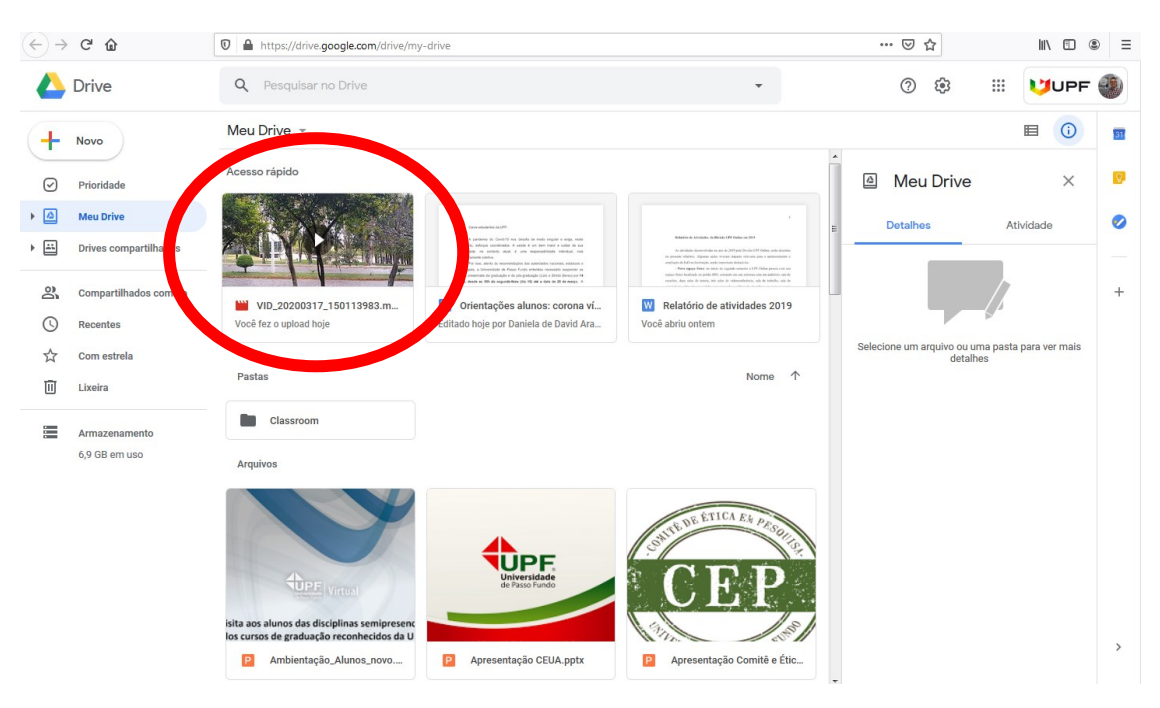

6. Com o vídeo selecionado, clique com o botão direito do mouse em "Gerar link compartilhável"

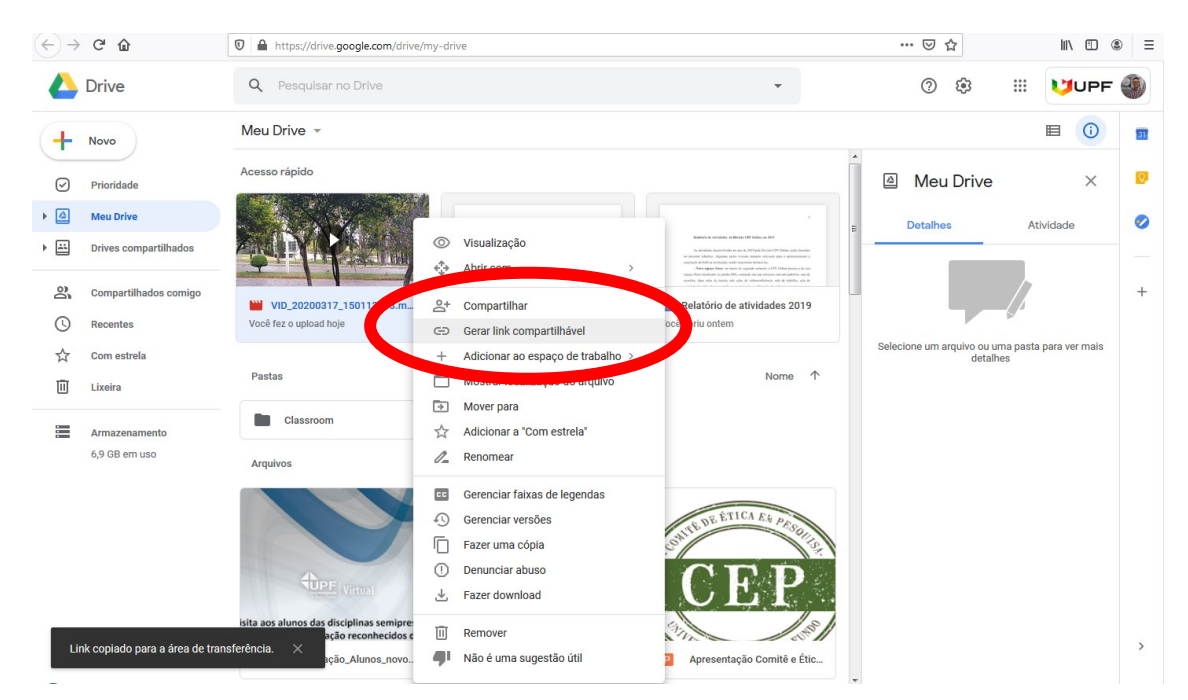

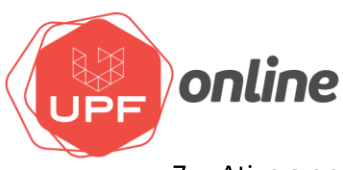

7. Ative a opção de compartilhamento, arrastando o botão para direita (ficará verde).

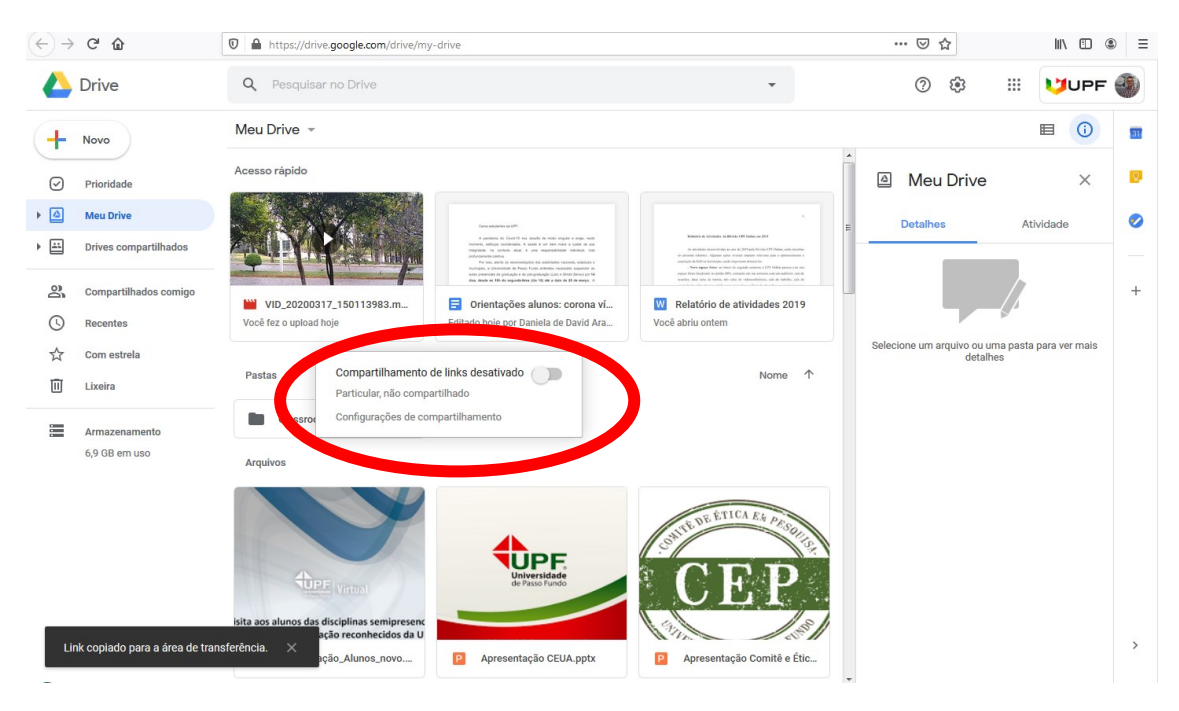

8. Após ativado, clique em "Configurações de compartilhamento".

| $(\leftarrow)$ > | C 🕜                                                            | ♥ A https://drive.google.com/drive/my-drive                                                                                                    | ⊠ ☆                                   | II\ 🗉 🌒               | ≡  |
|------------------|----------------------------------------------------------------|----------------------------------------------------------------------------------------------------|---------------------------------------|-----------------------|----|
|                  | Drive                                                          | Q Pesquisar no Drive 🗸                                                                                                    | o \$                                  |                       | D  |
| +                | Novo                                                           | Meu Drive 👻                                                                                                    |                                       |                       | 31 |
| Ø                | Prioridade                                                     | Acesso rápido                                                                                                    | Meu Drive                             | ×                     | 0  |
| • 🛆              | Meu Drive                                                      |                                                                                                    | Detalhes                              | Atividade             | 0  |
| • #              | Drives compartilhados                                          | A set of the set of the set of th |                                       |                       |    |
| - De             | Compartilhados comigo                                          | UD_20200317_150113983.m                                                                                                    |                                       |                       | +  |
| ©<br>☆           | Recentes<br>Com estrela                                        | Você fez o upload hoje Você abriu ontem Você abriu ontem Você abriu ontem                                                                                                    | Selecione um arquivo ou um<br>detalhe | a pasta para ver mais |    |
| Ū                | Lixeira                                                        | ostas Compartilhamento de links ativado<br>Qualquer pessoa em upf.br com o link pode ver                                                                                                    |                                       |                       |    |
|                  | Armazenamento                                                  | Classrov https://drive.google.com/open?id=1KpMXvZ                                                                                                    |                                       |                       |    |
|                  | 6,9 GB em uso                                                  | A constanti de compartilhamento                                                                                                    |                                       |                       |    |
|                  |                                                                | A DE ÉTICA ES PEC                                                                                                    |                                       |                       |    |
|                  |                                                                |                                                                                                    |                                       |                       |    |
|                  |                                                                | CEPE Virtual                                                                                                    |                                       |                       |    |
| Co               | ompartilhamento de link ativa<br>omínio upf.br com o link pode | do. Agora qualquer pessoa no DESFAZER X                                                                                                    |                                       |                       | >  |
|                  |                                                                | resentação CEUA.pptx P Apresentação Comitê e Étic                                                                                                    |                                       |                       |    |

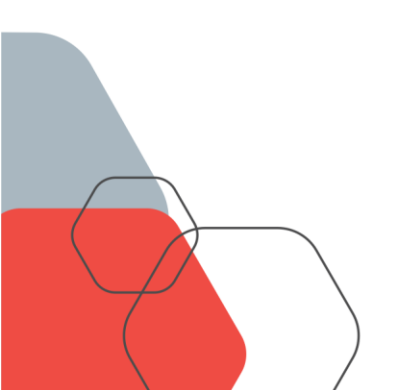

## online@upf.br | (54) 3316.8254 BR 285 - KM 292,7 - São José

BR 285 - KM 292,7 - São José Passo Fundo - RS - CEP: 99052-900

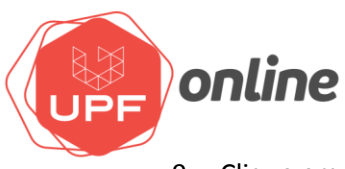

9. Clique em "Copiar link" e depois em "Concluído".

| $(\leftarrow) \rightarrow$ C' $\textcircled{a}$ | D https://drive.google.com/drive/my-drive                                                                                 | ⊚ ☆                                   | III\ 🗉 🌒 =                   |
|-------------------------------------------------|----------------------------------------------------------------------------------------------------|---------------------------------------|------------------------------|
| 📥 Drive                                         | Q Pesquiser no Drive -                                                                                                    | © \$                                  |                              |
| + Novo                                          | Meu Drive 👻                                                                                                    |                                       |                              |
| Prioridade                                      | Acesso rápido                                                                                                    | Meu Drive                             | × 🛡                          |
| ▶ 🙆 Meu Drive                                   | Compartilhar com outras pessoas Receber link compartilhável 🚳                                                             | Detalhes                              | Atividade 📀                  |
| E Drives compartilhados                         | Compartilhamento de línks ativado. Saliba mais                                                                            |                                       |                              |
| Compartilhados comigo                           | Qualquer pessoa em upf.br com o link pode ver - Copiar link                                                               |                                       | +                            |
| C Recentes                                      | Vio_20200317_1501139:<br>Vocë fez o upload hoje https://drive.google.com/file/d/1KpMXxZASD-q68_k_QU2us_TRmSd3fp/view?usp= |                                       |                              |
| र्रू Com estrela                                |                                                                                                    | Selecione um arquivo ou un<br>detalhe | na pasta para ver mais<br>es |
| III Lixeira                                     | Pastas Pessoas                                                                                                    |                                       |                              |
| Armazenamento                                   | Classroom                                                                                                    |                                       |                              |
| 6,9 GB em uso                                   | Arquivos                                                                                                    |                                       |                              |
|                                                 |                                                                                                    |                                       |                              |
|                                                 | isita aos alunos das disciplinas semipresenc                                                                              |                                       |                              |
| Link copiado para a área de trar                | sferência. X pção, Alunos, novo P Apresentação CEUA pptx P Apresentação CEUA pptx                                         |                                       | >                            |
|                                                 | A                                                                                                    |                                       | ▲ 🛐 🗤 15:22                  |

10. Acesse sua disciplina no ambiente virtual de aprendizagem Moodle, ative a edição e clique em "Adicionar uma atividade ou recurso".

| → C | ead.upf.br/course/view.php?id=2975#section-1 | ० ☆ 🔌 💹 🕜 🖃 🌘                                      |
|-----|----------------------------------------------|----------------------------------------------------|
|     | Ambiente Virtual de Aprendizagem - UPF       | 🔎 ္ပ္ 4 erros de login desde o seu último acesso 🌒 |
|     | 1 V 1 Administration                         |                                                    |
|     | 💠 📄 Importação da Intranet para o Moodle 🖉   | Editor 👻 🖂                                         |
|     | 🕂 📄 Configuração de disciplina no Moodle 🖉   | Editor 👻 🔽                                         |
|     | 🕂 📄 Configuração de recursos no Moodle 🖉     | Editor 🝷 🕞                                         |
|     | 🕂 📄 Configuração de atividades no Moodle 🖉   | Editar 🔻 🔽                                         |
|     | 🕂 膨 UPF 🖉                                    |                                                    |
|     | Oculto para estudantes                       |                                                    |
|     |                                              | Adicionar uma atividade ou recurso                 |
|     | * TÓPICO 2 /                                 | Editor                                             |
|     |                                              | Adicionar uma atividade ou recurso                 |
| ÷   | * TÓPICO 3 ∥                                 | Editor *                                           |
|     |                                              | Adicionar uma atividade ou recurso                 |
|     | * TÓPICO 4 //                                | Editor 👻                                           |
|     |                                              | Adicionar uma atividade ou recurso                 |
|     |                                              | Adicionar tópicos                                  |
|     |                                              |                                                    |

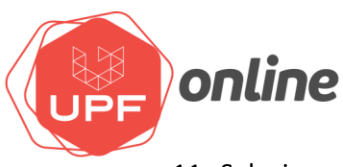

11. Selecione o recurso URL e clique em Adicionar.

| $\leftarrow \rightarrow$ | C acad.upf.br/course/view.php?id=2975#section-1                                                                                                    |                                                                                                    | 역 ☆ ೫ 💹 🙆 🖃 🟐 🗄                                                             |
|--------------------------|----------------------------------------------------------------------------------------------------|----------------------------------------------------------------------------------------------------|-----------------------------------------------------------------------------|
| Ξ                        | Ambiente Virtual de Aprendizagem - UPP                                                                                                    | F                                                                                                    | 🔎 🐧 4 erros de login desde o seu último acesso 🎒 🔻                          |
| □&☆■◎☆曲                  | <ul> <li>Importação da initranet para o Moodia /</li> <li>Configuração de disciplina no Moodia /</li> <li>Configuração de recursos no Moodia /</li> <li>Configuração de actividades no Moodia /</li> <li>Configuração de actividades no Moodia /</li> <li>UPF /</li> <li>Configuração de actividades no Moodia /</li> </ul> | Adicionar uma atividade ou recurso ×<br>Citationar uma atividade ou recurso para atividade ou recurso para exibir o sua ajuda.<br>Di Biostria  Citationaria di Adidade ou recurso para adicionaria di Adidade ou recurso para adicionaria di Adidade di Adidade ou recurso para adicionaria di Adidade ou recurso para adicionaria di Adidade ou recurso para adicionaria di Adidade ou recurso para adicionaria di Adidade ou recurso para adicionaria di Adidade ou recurso para adicionaria di Adidade ou recurso para adicionaria di Adidade di Adidade di        | Editor - 😸<br>Editor - 😁<br>Editor - 😁<br>Editor - 😁<br>Editor -            |
| ନ<br>13                  | +                                                                                                    |                                                                                                    | Editor •                                                                    |
|                          | +                                                                                                    | RECURSOS                                                                                                    | Editor 🔻                                                                    |
| \$<br>                   | 4                                                                                                    | Arquivo     Livro                                                                                                    | Adicionar uma atividade ou recurso     Editor *                             |
|                          |                                                                                                    | <ul> <li>Pogina</li> <li>Pogina</li> <li>Pogi</li></ul> | Editor •<br>(c) Adicionar uma atividade ou recurso<br>(c) Adicionar tópicos |
|                          |                                                                                                    |                                                                                                    |                                                                             |

12. Coloque no campo "Nome" o título desejado para o vídeo e em "URL externa" cole o link que foi copiado no item 9. Para uma melhor visualização do vídeo, na opção "Aparência", item "Exibir", altere para "Em uma janela pop-up". No final, clique em SALVAR E VOLTAR AO CURSO.

| C | ead.upf.br/course/modedit.php?add=u  | 1&type=&course=2975&section=1&return=0&sr=0                                   | ० ☆ ୬ 💹 🖉 ♀ 🖃 🌘                                                                                                  |  |
|---|--------------------------------------|-------------------------------------------------------------------------------|----------------------------------------------------------------------------------------------------|--|
|   | Ambiente Virtual de Aprendiza        | agem - UPF                                                                    | 🔎 🗯 4 erros de login desde o seu último acesso 🔮                                                                 |  |
|   | Geral                                |                                                                               |                                                                                                    |  |
|   | Nome                                 | Uídeo de apresentação                                                         |                                                                                                    |  |
|   | URL externa                          | https://drive.google.com/open?id=IKpMXvZASD-q68_k_QU2uBI5LTI Escolha um link_ |                                                                                                    |  |
|   | Descrição                            |                                                                               |                                                                                                    |  |
|   |                                      |                                                                               |                                                                                                    |  |
|   |                                      |                                                                               |                                                                                                    |  |
|   |                                      | Caminho: p                                                                    | a de la companya de la companya de la companya de la companya de la companya de la companya de la companya de la |  |
|   |                                      | Exibir descrição na página do curso 🕧                                         |                                                                                                    |  |
|   | - Aparência                          |                                                                               |                                                                                                    |  |
|   | Exibir                               | ⑦ Em uma janela pop-up ◆                                                      |                                                                                                    |  |
|   | Largura da janela pop-up (em pixels) | 620                                                                           |                                                                                                    |  |
|   | Altura da janela pop-up (em pixels)  | 450                                                                           |                                                                                                    |  |
|   |                                      | 🗷 Exibir descrição da URL                                                     |                                                                                                    |  |
| , | <ul> <li>Variáveis de URL</li> </ul> |                                                                               |                                                                                                    |  |
| , | Configurações comuns de módulos      |                                                                               |                                                                                                    |  |
| , | Restringir acesso                    |                                                                               |                                                                                                    |  |
| ) | Conclusão de atividades no curso     |                                                                               |                                                                                                    |  |
| ) | Competências                         |                                                                               |                                                                                                    |  |
|   |                                      | Salvar e voltar ao curso - Sal-te mostrar - Cancelar                          |                                                                                                    |  |

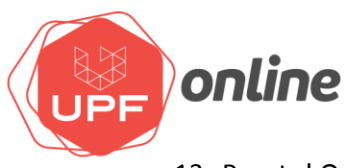

13. Pronto! O vídeo já está disponível para os alunos.

| $\leftarrow \   \rightarrow $ | C ad.upf.br/course/view.php?id=2975#section-1                                                                                                  | २ 🛧 🔥 🔟 🛛 🗐 🖗                                          |
|-------------------------------|----------------------------------------------------------------------------------------------------|--------------------------------------------------------|
| =                             | Ambiente Virtual de Aprendizagem - UPF                                                                                                    | 🔎 🐧 4 erros de login desde o seu último acesso 🊳 🔻     |
|                               | * AULA EAD 01: ASSUNTO ASSUNTO (DATA INÍCIO E FIM) /                                                                                           | Editor 🔻                                               |
| ሜ                             | Visão geral da aula                                                                                                    |                                                        |
| ☆                             | Um breve enunciado sobre o que será abordado na aula, por exemplo: Esta aula foi projetada para nos ajudarEla o ajudará a ficar mais familiari | izado com                                              |
|                               |                                                                                                    |                                                        |
| 0                             | O prazo máximo para a realização das tarefas da primeira aula virtual é o dia xx de xxxx.<br>Bons estudos!                                     |                                                        |
| ଜ                             | Prof. xxxxxxxx                                                                                                    |                                                        |
| Ē                             |                                                                                                    |                                                        |
| ଜ                             | 💠 📄 Importação da Intranet para o Moodie 🖉                                                                                                    | Editor - 🖌                                             |
| rð.                           | 🕂 📄 Configuração de disciplina no Moodle 🖉                                                                                                    | Editor -                                               |
| -                             | 🕂 📄 Configuração de recursos no Moodle 🖉                                                                                                    | Editor 👻 🔽                                             |
|                               | 🕂 🗎 Configuração de atividades no Moodle 🖉                                                                                                    | Editor 👻 🔽                                             |
|                               | + N 10- 2                                                                                                    | Editor 🔻                                               |
| ٩                             | Couldo para estudantes                                                                                                    | Editor -                                               |
|                               | . 🖉 una a du anu da b                                                                                                    |                                                        |
|                               |                                                                                                    | <ul> <li>Adicionar uma atividade ou recurso</li> </ul> |
|                               | * TÓPICO 2 //                                                                                                    | Editar 👻                                               |
|                               |                                                                                                    | Adicionar uma atividade ou recurso                     |
|                               | * TÓPICO 3 /                                                                                                    | Editor -                                               |
|                               |                                                                                                    | Adicionar uma atividade ou recurso                     |

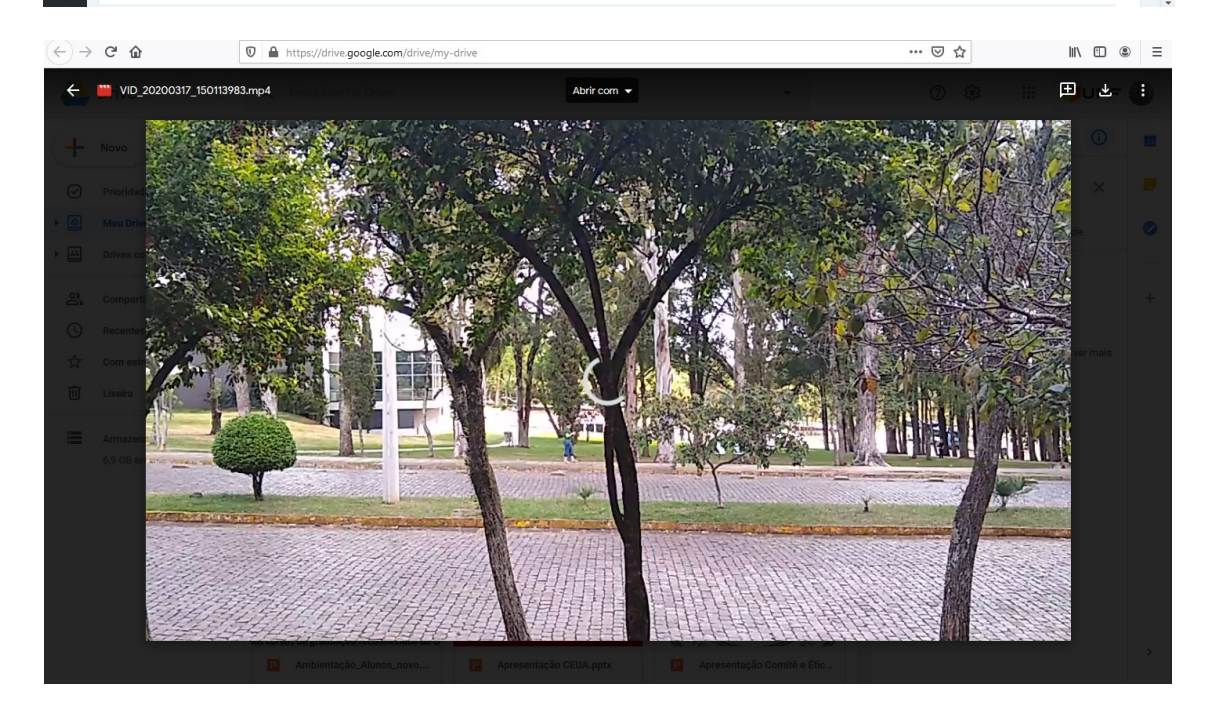

Veja no link abaixo algumas dicas antes de começar sua gravação.

https://youtu.be/KkzDgpOYMKc

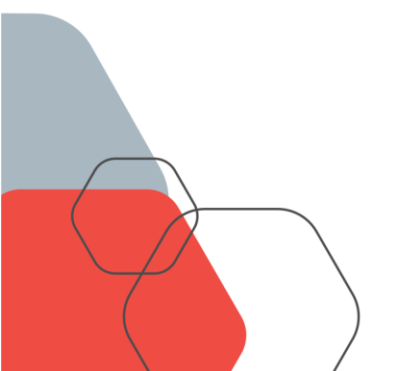